# Thrillio

### Social Bookmarking System

## **Table of Contents**

| What Is it?                        | 3  |
|------------------------------------|----|
| Who Can Log In?                    | 3  |
| Breakdown of Permissions           | 4  |
| How to Bookmark                    | 5  |
| How to SHARE                       | 6  |
| How to Mark a Book as Kid Friendly | 9  |
| What is Kid-Friendly?              | 9  |
| How to Add New Users               | 11 |
| Editing an Existing User           | 12 |
| Adding a New User                  | 13 |
|                                    |    |

### What is it?

Thrillio is supposed to be your one stop for ALL your bookmarks – in our example this is a refined case for bookmarking either WebLinks, Books or Movies.

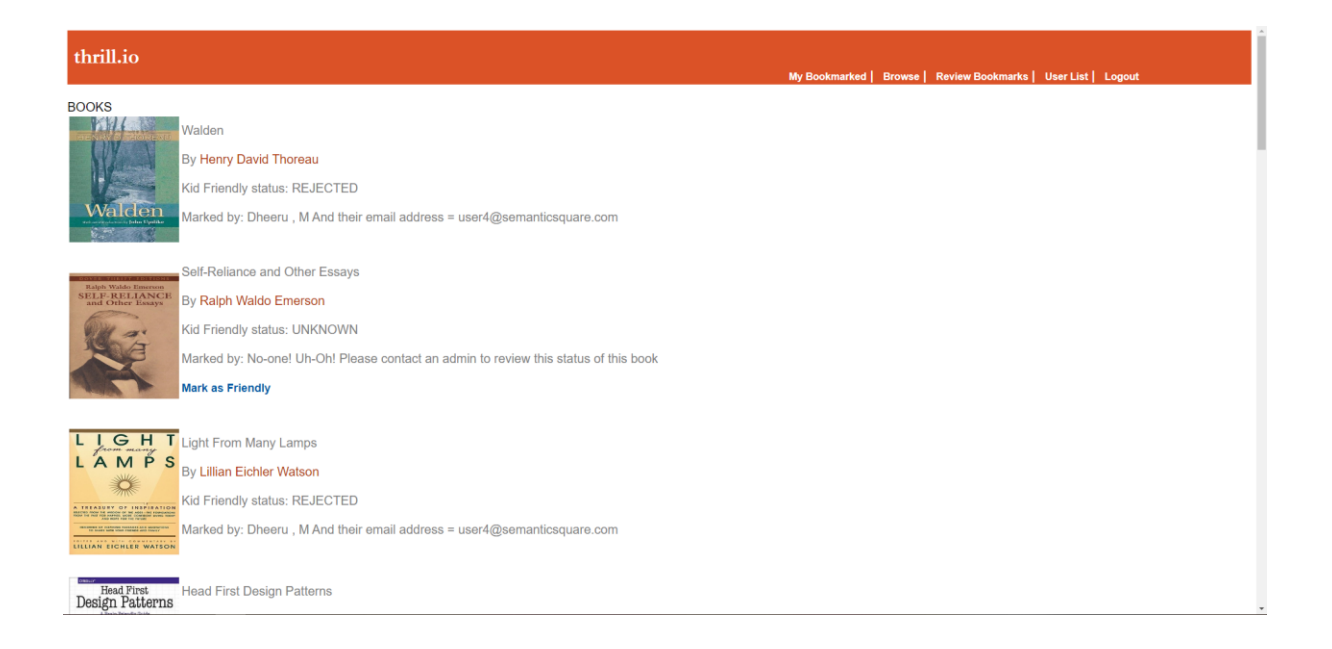

In our project we have a total of 5 webLinks, 5 Books and 5 Movies available.

### Who Can Log In?

There are 5 Users pre-defined:

| Email Address            | First  | Last | Password | Privilege |
|--------------------------|--------|------|----------|-----------|
|                          | Name   | Name |          |           |
| User1@semanticsquare.com | Sam    | Μ    | test     | User      |
| User2@semanticsquare.com | Anita  | Μ    | test     | Editor    |
| User3@semanticsquare.com | Sara   | Μ    | test     | Editor    |
| User4@semanticsquare.com | Dheeru | N./  | test     | Chief     |
|                          |        | IVI  |          | Editor    |

### **Breakdown of Permissions**

User:

- Can Browse for weblinks/ Movies / Books available to bookmark in the database
- Can view their selected list of previously bookmarked items
- Logout
- SHARE a bookmark to a 3<sup>rd</sup> party vendor in either JSON or XML format

Editor:

- All of above
- Can review a particular bookmark to see if its Kid-Friendly or not

Chief Editor:

- All of above
- Edit and Create new USERS to Thrillio.
   Please note there can ONLY be 1 Chief Editor available, so they can only create new USERS or EDITORS
   Please also note, Chief editor also directly assigns a password for new users.

### How to Bookmark

First a User clicks on Browse to find all the available items that they can bookmark:

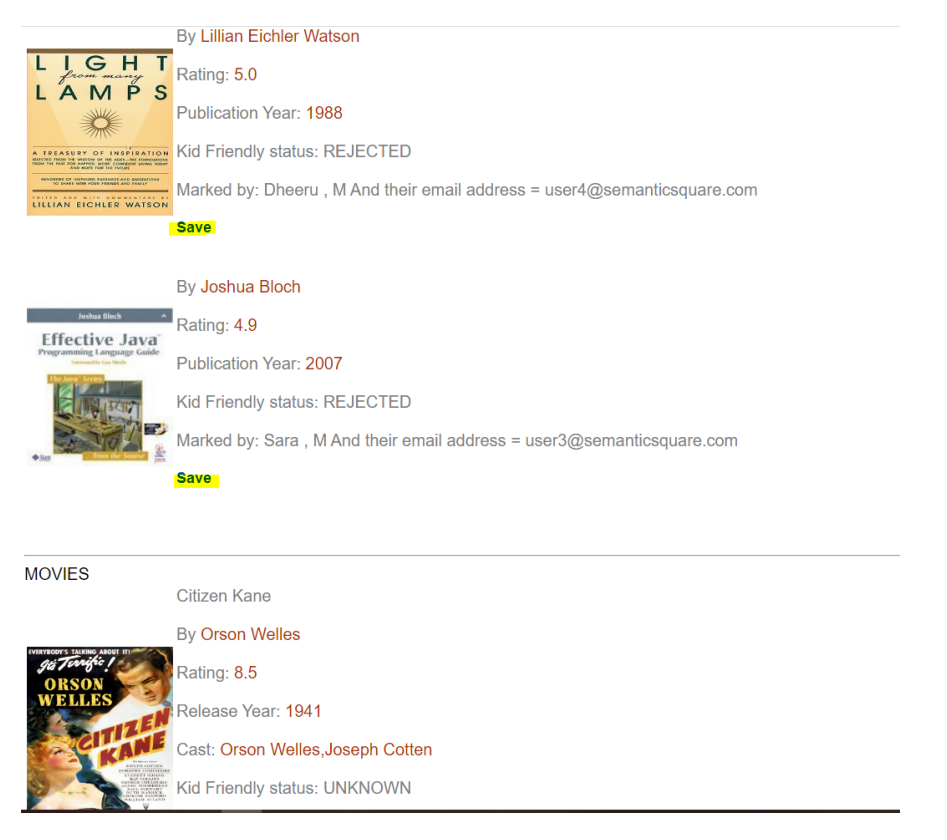

Its then a simple matter of clicking the SAVE link as highlighted above. Saving an item immediately directs the User to their saved item list, "MyBookmarked":

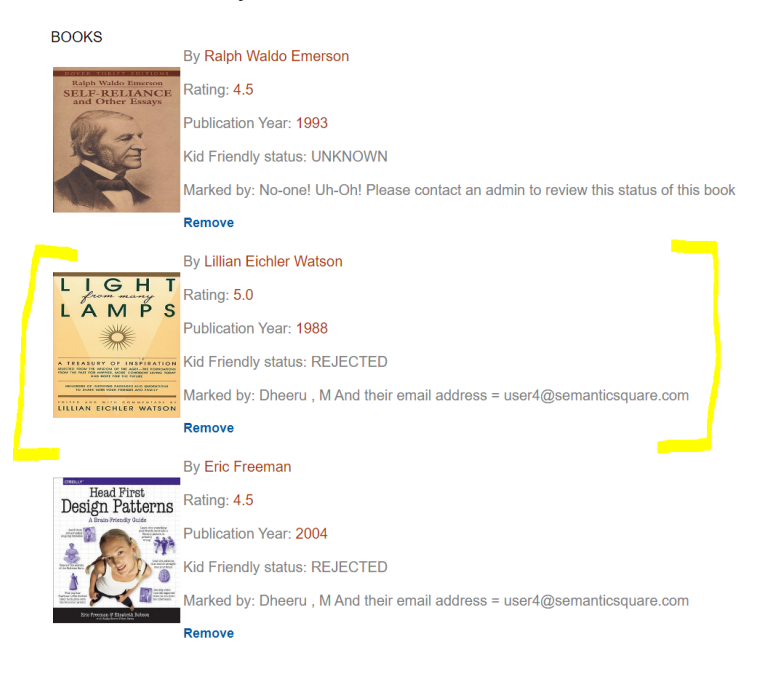

### How to SHARE

Thrillio in a real life implementation would have more sophisticated logic then what this project is capable of. Perhaps it could ask uses to select 1 3<sup>rd</sup> party partner Thrillio works with, out a list and it could then POST some information to this 3<sup>rd</sup> party that the User shared this particular bookmark

For now, I have set it to output code detailing the item in question to share. Also detail is a quick option to have Thrillio also save this code piece to your Clipboard (so all you have to do is right-click-paste/CTRL+V to anywhere of your choosing).

Please note, Sharing to External Partner is ONLY eligible for bookmarks that has been marked as Kid-Friendly by an Editor of Thrillio.

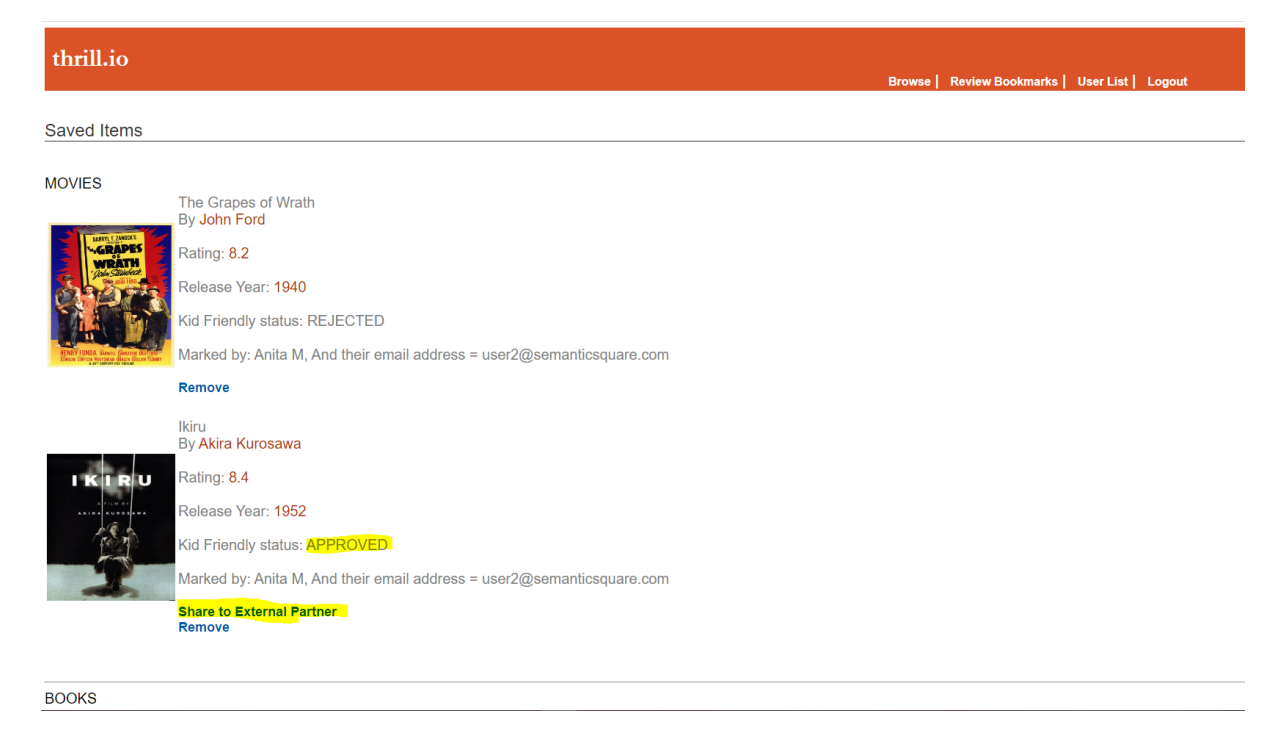

A User can look into their own bookmark list, or even browse:

As highlighted, any bookmarks that are marked as APPROVED, the User will then see a button to "Share to External Partner".

#### Clicking this link will then ask the user what OUTPUT they want it in:

Saved Items

#### MOVIES

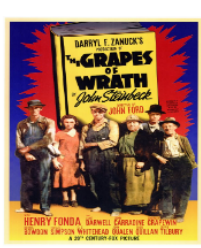

The Grapes of Wrath By John Ford Rating: 8.2 Release Year: 1940 Kid Friendly status: REJECTED Marked by: Anita M, And their email address = user2@semanticsquare.com

#### Remove

Ikiru By Akira Kurosawa

#### Rating: 8.4

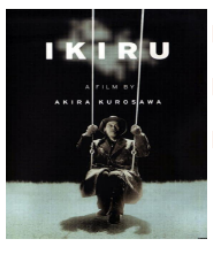

Release Year: 1952 Kid Friendly status: APPROVED Marked by: Anita M, And their email address = user2@semanticsquare.com Preferred Output Format O XML O JSON Submit

Remove

After selecting an option, they will then see the code snippet of the output (In screenshot below User selected JSON):

| 🗰 Apps 👔 App Timers   S                                                   | orro 🔸 crazyMovies Archive 👩 - The Real Monster 🔟 Therapeutic LifestyL. 👗 COHut | jessebockelman.me says                                                                                                    | mblr 🧧 White Rain Noise G 📀 MidiGurdy - Electro | » Cther bookmarks 🔠 Reading list |
|---------------------------------------------------------------------------|---------------------------------------------------------------------------------|----------------------------------------------------------------------------------------------------|-------------------------------------------------|----------------------------------|
| thrill.io                                                                 |                                                                                 | Copied the text: ( <a href="https://www.scattara.com">https://www.scattara.com</a><br>Shimura.Minoru Chabb).<br>Kurosawa).<br>ReleaseVear:1952., genre.FOREIGN_MOVIES.<br>g8.4.) | wse   Review Bookmarks   User List   Logout     |                                  |
| Saved Items                                                               |                                                                                 | ОК                                                                                                    | ]                                               |                                  |
| MOVIES                                                                    |                                                                                 |                                                                                                    |                                                 |                                  |
|                                                                           | The Grapes of Wrath<br>By John Ford                                             |                                                                                                    |                                                 |                                  |
| GRAPES                                                                    | Rating: 8.2                                                                     |                                                                                                    |                                                 |                                  |
| A Contraction                                                             | Release Year: 1940                                                              |                                                                                                    |                                                 |                                  |
|                                                                           | Kid Friendly status: REJECTED                                                   |                                                                                                    |                                                 |                                  |
| HENRY FORDA Since Choose and Not<br>These Chron American Base Choose Con- | Marked by: Anita M, And their email address = user2@semant                      | icsquare.com                                                                                                    |                                                 |                                  |
|                                                                           | Remove                                                                          |                                                                                                    |                                                 |                                  |
|                                                                           | Ikiru<br>By Akira Kurosawa                                                      |                                                                                                    |                                                 |                                  |
| IKIRU                                                                     | Rating: 8.4                                                                     |                                                                                                    |                                                 |                                  |
| A 7                                                                       | Release Year: 1952                                                              |                                                                                                    |                                                 |                                  |
|                                                                           | Kid Friendly status: APPROVED                                                   |                                                                                                    |                                                 |                                  |
| 1                                                                         | Marked by: Anita M, And their email address = user2@semant                      | icsquare.com                                                                                                    |                                                 |                                  |
|                                                                           | kem (type:Mor) Copy This to Clipboard                                           |                                                                                                    |                                                 |                                  |
|                                                                           |                                                                                 |                                                                                                    |                                                 |                                  |
| BOOKS                                                                     |                                                                                 |                                                                                                    |                                                 |                                  |

Please note, when a User clicks on the "Copy to Clipboard" button an alert will be displayed of the full contents of the code there. After this, User is free to Ctrl+V / right-click-paste anywhere they like

### How to Mark a Book as Kid Friendly

Provided an Editor or Chief Editor logs in, they will see a menu item for " Review Bookmarks". Clicking this will take Editors to a page to see ALL the items available:

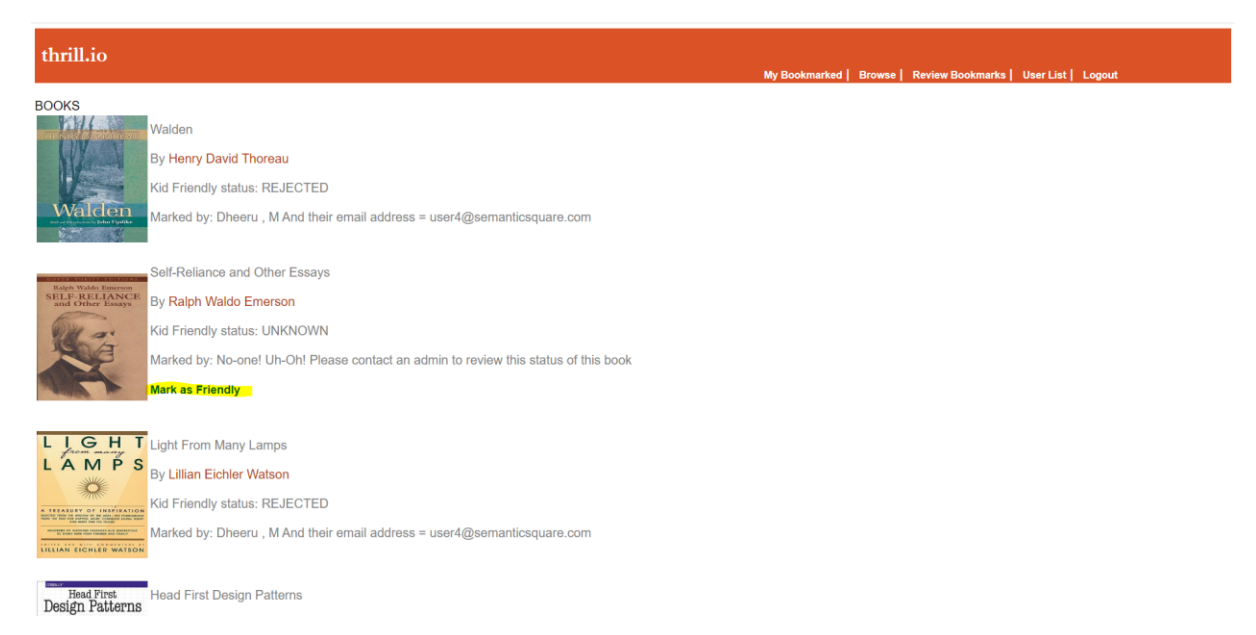

Any items that has previously been marked as kid-friendly or not would also be updated on this list (as well as details of the editor who did this).

Any items marked as UNKNOWN on this page would therefore have a link to Mark Kid Friendly or not, as highlighted above.

Clicking on this link will let Thrillio itself do the heavy lifting and check whether a bookmark is actually Kid-Friendly or not.

### What is Kid-Friendly?

Any bookmark that falls under the UNSAFE category will be NOT Kid-Friendly. That is to say:

| Type of Bookmark | Categories UNSAFE                          |
|------------------|--------------------------------------------|
| WebLink          | Whether the URL contains the word          |
|                  | "porn", or is titled "porn" or whether the |
|                  | URL host is classified as "adult"          |
| Book             | Books that are classified as either        |
|                  | Philosophy or Self Help                    |
| Movie            | Movies that are classified as Horror or    |
|                  | Thrillers                                  |

When Thrillio makes these checks it will come to a binary decision: SAFE or UNSAFE.

Either outcome will automatically mark the item as REJECTED or APPROVED:

| thrill.io                                                                                                    | My Bookmarked   Browse | Review Bookmarks I | liser List I ogout |  |
|----------------------------------------------------------------------------------------------------|------------------------|--------------------|--------------------|--|
| BOOKS<br>Walden<br>By Henry David Thoreau<br>Kid Friendly status: REJECTED<br>Marked by: Dheeru , M And their email address = user4@semanticsquare.com                                                       |                        |                    |                    |  |
| Self-Reliance and Other Essays By Ralph Waldo Emerson Kid Friendly status: REJECTED I Marked by: Dheeru, M And their email address – user/@semanticsquare.com This book is inelegible for being KidFriendly! |                        |                    |                    |  |
| Light From Many Lamps<br>Light From Many Lamps<br>By Lillian Eichler Watson<br>Kith Friendly status: REJECTED<br>Warked by: Dheeru , M And their email address = user4@semanticsquare.com                    |                        |                    |                    |  |

### How to Add New Users

Logging in as the Chief Editor, the user will then see a menu item for "User List". Clicking on this the Chief Editor will see all the valid users on the Thrillio system:

| thrill.io                                |
|------------------------------------------|
| New User                                 |
| Users                                    |
| User BOB , SMITH FEMALE                  |
| Permission = USER                        |
| Email Address = USER                     |
| Edit User                                |
| User Sam , M MALE                        |
| Permission = USER                        |
| Email Address = user1@semanticsquare.com |
| Edit User                                |
| User Anita, M FEMALE                     |
| Permission = EDITOR                      |
| Email Address = user2@semanticsquare.com |
| Edit User                                |
| User Sara . M FEMALE                     |
| oor our , mr em ee                       |

On this page the Chief Editor can either EDIT an existing user or even ADD a new User

Please note for either 2 options above, ALL fields are required to be populated before any action is taken (ie. You cannot edit a user with only 1 field to update – you need to specify ALL the fields)

### Editing an Existing User

The Chief Editor can find any user in the list above and click on the appropriate "Edit User" button which will then take the Chief Editor to a page to update all available fields:

| thrill.io                                                                                                    |
|----------------------------------------------------------------------------------------------------|
| New User                                                                                                    |
| Users                                                                                                    |
| User BOB , SMITH FEMALE                                                                                                    |
| Permission = USER                                                                                                    |
| Email Address = USER                                                                                                    |
| Editing User<br>First Name:<br>Last Name:<br>Gender:Please select new Gender V<br>User TYPE: O User<br>O Editor<br>PASSWORD<br>Submit |
| User Sam , M MALE                                                                                                    |
| Permission = USER                                                                                                    |
| Email Address = user1@semanticsquare.com                                                                                              |
| Edit User                                                                                                    |
| User Anita . M FEMALE                                                                                                    |

Updating details here and submitting the data will then return the Chief Editor back to the collapsed User List:

| thrill.io                                |
|------------------------------------------|
| New User                                 |
| Users                                    |
| User BOB , SMITH TRANSGENDER             |
| Permission = USER                        |
| Email Address = USER                     |
| Edit User                                |
| User Sam , M MALE                        |
| Permission = USER                        |
| Email Address = user1@semanticsquare.com |
| Edit User                                |
| User Anita , M FEMALE                    |
| Permission = EDITOR                      |
| Email Address = user2@semanticsquare.com |
| Edit User                                |
| User Sara , M FEMALE                     |

### Adding a New User

The Chief Editor can click on the New User button and they will be taken to a new page to add a new User:

| thrill.io                                 | My Bookmarked   Browse   Review Bookmarks   User List   Logout |
|-------------------------------------------|----------------------------------------------------------------|
| Adding New User                           |                                                                |
| Last Name:                                |                                                                |
| Email:<br>Gender:Please select new Gender |                                                                |
| User TYPE: O Editor                       |                                                                |
| PASSWORD Submit                           |                                                                |

As mentioned before, ALL the fields must be completed before submitting. Upon submitting, the Chief Editor would return back to the User List. Scrolling to the bottom of this list will show the newly added user/editor:

| Edit User                               |    |
|-----------------------------------------|----|
| User Sara , M FEMALE                    |    |
| Permission = EDITOR                     |    |
| Email Address = user3@semanticsquare.co | om |
| Edit User                               |    |
| User Dheeru , M MALE                    |    |
| Permission = CHIEF_EDITOR               |    |
| Email Address = user4@semanticsquare.co | om |
| Edit User                               |    |
|                                         |    |
| User jesse, bockelman MALE              |    |
| Permission = USER                       |    |
| Email Address = alphenewrox@hotmail.cor | n  |
| Edit User                               |    |
| User MyFirst , Test FEMALE              |    |
| Permission = EDITOR                     |    |
| Email Address = test@testing.com        |    |
| Edit User                               |    |
|                                         |    |